## INSTRUCTIVO CANCELACION MATRICULA PERSONA NATURAL Y ESTABLECIMIENTO DE COMERCIO

CANCELACIÓN MATRICULA PERSONA NATURAL Y ESTABLECIMIENTO DE COMERCIO: Es obligación de todo comerciante informar a la cámara de comercio correspondiente, la pérdida de su calidad como comerciante, que se traduce en la solicitud de cancelación de su matrícula mercantil y la de su establecimiento.

## NOTA: Si cuenta con un establecimiento comercial, no olvide realizar la cancelación tanto de la matrícula de Persona Natural (propietario) como la del establecimiento comercial.

1. Para adelantar el proceso, debe ingresar a la página oficial de la Cámara de Comercio de Duitama.

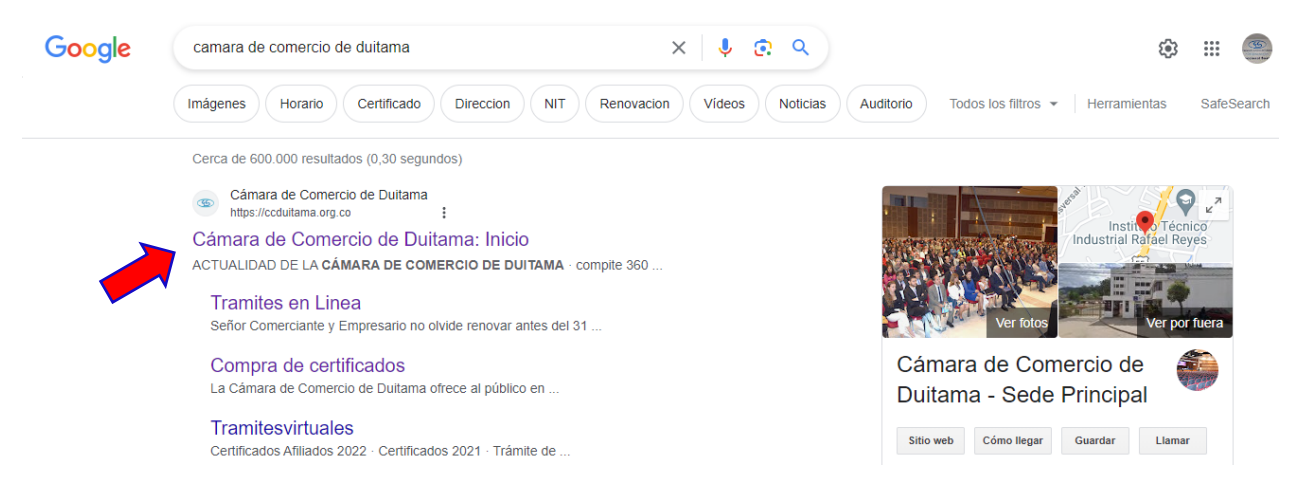

2. De clic en Servicios Registrales.

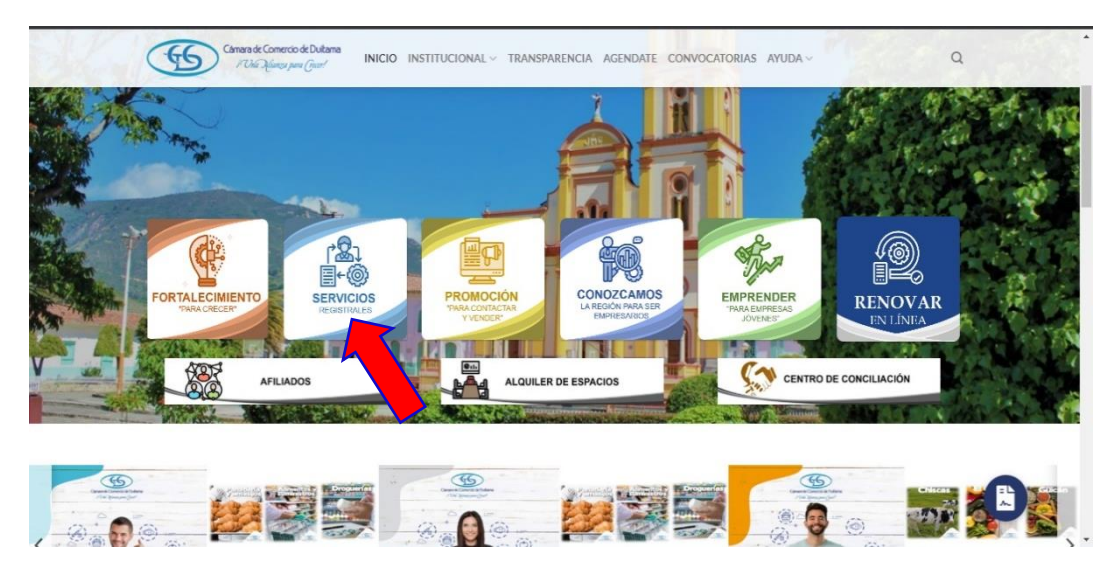

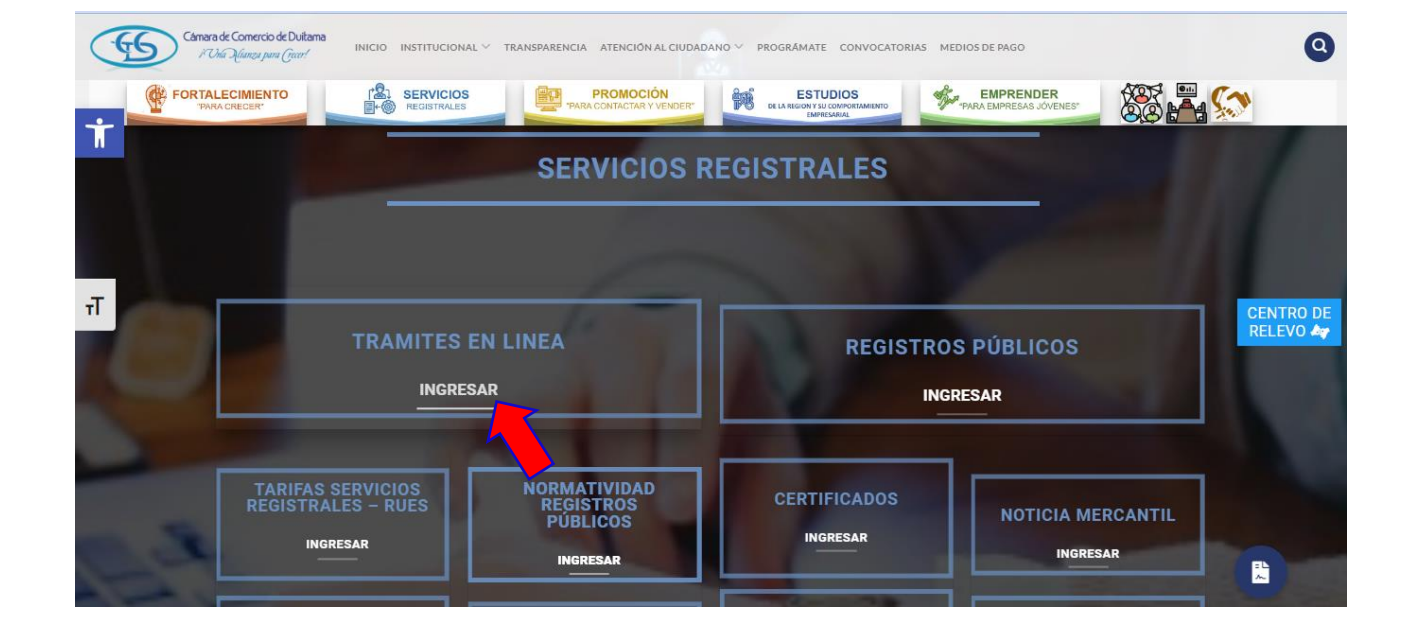

3. De clic en Ingresar, de la sección trámites en línea.

4. De clic en Solicitud de Cancelación (Reg. Mercantil)

|                                | DS<br>LES<br>PARA CONTACTAR Y VENDER             | ESTUDIOS<br>DE LA REGION Y SU COMPORTAMIENTO<br>EMPRESARUAL | PARA EMPRESAS JÓVENES                                   |
|--------------------------------|--------------------------------------------------|-------------------------------------------------------------|---------------------------------------------------------|
| Señor Comerciante y Empresa    | rio no olvide renovar antes del <b>31 de m</b> a | arzo el Registro Mercantil, Regist                          | ro Nacional de Turismo, el RUNEOL                       |
| y los demás registros públicos | s que integran el Registro Unico Empresa         | arial y Social – RUES, relacionados                         | s en el artículo 166 del Decreto Ley                    |
| 019 de 2012. Renovar su reg    | nstro da comanza a su negocio. El plazo          | o para renovar el Registro Unico d<br>I                     | le Proponentes es hasta el <b>11 de</b>                 |
|                                | abr                                              |                                                             |                                                         |
| Matrículas                     | ovaciones 🗸 🗸 Registro Unico de                  | Actualización<br>de Datos                                   | Solicitud de Cancelación<br>(Reg. Mercantil)            |
| and the second second          | Proponentes                                      | (Mutación)                                                  | (Reg. Melountil)                                        |
| Otras Trámitas                 | Proponentes<br>Registro Nacional de              | (Mutación)                                                  | Consulta Solicitudes                                    |
| Otros Trámites                 | Proponentes<br>Registro Nacional de<br>Turismo   | (Mutación)<br>Consulta Solicitudes<br>Registros publicos    | Consulta Solicitudes<br>Registro Nacional de<br>Turismo |

5. Lea la información y de clic en cerrar.

| Sistema Integrado | de Información SII3<br>Acceso externo |                                                                                                    | :: ×           |   |
|-------------------|---------------------------------------|----------------------------------------------------------------------------------------------------|----------------|---|
|                   | Usted ingresará<br>Por favor inicie s | al sistema para acceder a <u>Solicitud de cancelación Reg. Merc</u> .<br><b>sesión antes de continuar.</b> | <u>antil</u> . |   |
|                   |                                       |                                                                                                    | Cerrar         | - |
|                   |                                       | Identificación 🕥                                                                                           |                |   |
|                   |                                       | Identificación                                                                                             |                |   |
|                   |                                       | Clave                                                                                                    |                |   |
|                   |                                       | Clave                                                                                                    |                |   |
|                   |                                       | INGRESAR                                                                                                   |                |   |

6. La página lo direcciona al Sistema Integrado de Información de la Cámara de Comercio de Duitama, debe seleccionar la opción registrarse para obtener el usuario y la contraseña. Posterior a ello ingrese digitando los datos que le pide el sistema.

Tenga presente que quien se registra debe ser una persona natural a nombre propio (con cédula de ciudadanía). No deben registrarse personas jurídicas.

|                | Camara de Comercio de Duitama<br>i Unia Munza para Gecer! |      |
|----------------|-----------------------------------------------------------|------|
| Iniciar sesión |                                                           | هم ا |
|                | Correo Electrónico / Usuario                              |      |
|                | Correo electrónico / Usuario                              |      |
|                | Identificación 😮                                          |      |
|                | Identificación                                            |      |
|                | Clave                                                     |      |
|                | Clave 🏘                                                   |      |
|                | INGRESAR                                                  |      |
| · · · ·        |                                                           |      |
|                | ¿Olvido la contraseña? Registrarse                        |      |

7. Digite el número de matrícula que va a cancelar, seleccione el motivo de la cancelación, escriba brevemente en el cuadro de texto por qué va a cancelar el registro y de clic en continuar.

| rare de Comercio-de Dultama<br>1º Lán : Reinay Jean (Dent) | CAMARA DE COMERCIO DE DUIT                                                                                    | 'AMA                                                                                                    |                                                                                   | <b>A</b> A                                            | НВ                |
|------------------------------------------------------------|----------------------------------------------------------------------------------------------------|----------------------------------------------------------------------------------------------------|-----------------------------------------------------------------------------------|-------------------------------------------------------|-------------------|
|                                                            | Nuevo trámite Retomar trámite                                                                                 |                                                                                                    |                                                                                   |                                                       |                   |
|                                                            | Lo invitamos a ponerse en contact<br>ánimo de que lo podamos orientar<br>de cancelación, digite la informació | o con nuestros asesores al número<br>antes de proceder con la cancelac<br>n que se solicita a continuación. | 6087602596 o al correo electrónico sis<br>ón de Matrícula Mercantil. Si está segu | itemas@ccduitama.org.co<br>iro de continuar con la so | con el<br>licitud |
|                                                            | Por favor digite el número de matr<br>cancelación solo es permitida para                                      | ícula mercantil para el cual desea r<br>las personas naturales y los estable                                | ealizar la solicitud de cancelación. Teng<br>cimientos de comercio.               | ga en cuenta que la solici                            | tud de            |
|                                                            | Matrícula (*)                                                                                                 |                                                                                                    | Motivo de la cancelación (*) 😯                                                    |                                                       | _                 |
|                                                            | Matrícula                                                                                                    |                                                                                                    | SELECCIONE                                                                        |                                                       | ~                 |
|                                                            |                                                                                                    | Observaci                                                                                                   | ones (*) 🕜                                                                        |                                                       |                   |
|                                                            | CANCELACIÓN POR CIERRE DE ESTA                                                                                | BLECIMIENTO                                                                                                 |                                                                                   |                                                       |                   |
|                                                            |                                                                                                    | Sugerimos revisar nuestros t                                                                                | erminos y condiciones: Ver 🚯                                                      |                                                       |                   |
|                                                            |                                                                                                    | 👌 Limpiar                                                                                                   | Continuar                                                                         |                                                       | . 🙋               |
|                                                            |                                                                                                    |                                                                                                    |                                                                                   |                                                       |                   |

8. En caso de tener establecimientos de comercio, por favor cancele primero dicha matrícula y posterior a ello la del propietario.

|   | CAMAR/                 |                                                                                                    | ~  |                    | <b>A</b>            | *                     |    |
|---|------------------------|----------------------------------------------------------------------------------------------------|----|--------------------|---------------------|-----------------------|----|
|   | ×                      | Información                                                                                                    | ×  |                    |                     |                       |    |
| < | Solici<br>Nuevo        | La matrícula de la persona natural seleccionada tiene establecimientos activos<br>inscritos en los registros que administra nuestra organización, le sugerimos proceder a<br>cancelar primero las matrículas de los establecimientos antes de radicar la<br>cancelación de la persona natural. |    |                    |                     |                       |    |
|   | Lo in<br>ánim<br>de ca | Cancelar la matrícula No. 🛶 🕴 - '                                                                                                    |    | o sister<br>seguro | nas@ccc<br>de conti | luitama.c<br>nuar cor | br |
|   | Por f                  | ¿Desea continuar de todas formas?                                                                                                    |    | Tenga (            | en cuent            | a que la              | s  |
|   | Matrícul               | Νο                                                                                                    | Si |                    |                     |                       |    |

9. El sistema le mostrará los datos de liquidación y el valor a pagar, si está de acuerdo, proceda con el firmado electrónico.

| ARA DE (                            | COMERCIO DE DUITAMA                                                                             |                                  |               | <b>†</b>                           | *                                               | НВ       |
|-------------------------------------|-------------------------------------------------------------------------------------------------|----------------------------------|---------------|------------------------------------|-------------------------------------------------|----------|
|                                     | Observaciones à la cancelacion                                                                  |                                  |               |                                    |                                                 | $\smile$ |
|                                     | CANCELACIÓN POR CIERRE DE ESTABLEC                                                              | CIMIENTO                         |               |                                    |                                                 |          |
|                                     |                                                                                                 |                                  |               |                                    |                                                 |          |
| IQUIDACIÓ                           | N                                                                                               |                                  |               |                                    |                                                 |          |
|                                     |                                                                                                 |                                  |               |                                    |                                                 |          |
|                                     |                                                                                                 |                                  |               |                                    |                                                 |          |
| A continuac                         | ción se despliega la liquidación de los servicios soli                                          | icitados.                        |               |                                    |                                                 |          |
| A continuac                         | ción se despliega la liquidación de los servicios soli                                          | icitados.                        |               |                                    |                                                 |          |
| A continuac<br>Servicio             | ción se despliega la liquidación de los servicios soli<br>Nombre                                | icitados.<br>Expediente          | Cantidad      | Vr. Uni                            | Vr. Parcial                                     |          |
| A continuad<br>Servicio<br>01031509 | ción se despliega la liquidación de los servicios soli Nombre CANCELACION DE MATRICULA (MANUAL) | icitados.<br>Expediente<br>86577 | Cantidad      | Vr. Uni<br>O                       | <b>Vr. Parcial</b><br>\$14,400                  |          |
| A continuad<br>Servicio<br>01031509 | ción se despliega la líquidación de los servicios soli Nombre CANCELACION DE MATRICULA (MANUAL) | icitados.<br>Expediente<br>86577 | Cantidad      | Vr. Uni<br>0<br>Valor bruto        | Vr. Parcial<br>\$14,400<br>\$14,400             |          |
| A continuac<br>Servicio<br>01031509 | ción se despliega la liquidación de los servicios soli Nombre CANCELACION DE MATRICULA (MANUAL) | icitados.<br>Expediente<br>86577 | Cantidad      | Vr. Uni<br>0<br>Valor bruto        | Vr. Parcial<br>\$14,400<br>\$14,400             |          |
| A continuac<br>Servicio<br>01031509 | ción se despliega la liquidación de los servicios soli Nombre CANCELACION DE MATRICULA (MANUAL) | icitados.  Expediente 86577      | Cantidad<br>1 | Vr. Uni<br>0<br>Valor bruto<br>Iva | Vr. Parcial<br>\$14,400<br>\$14,400<br>\$14,400 |          |

10. Luego de leer la información del firmado electrónico, de clic en firmar.

| MAR/           | OGSZRU - Proceso de firmado electrónico (solicitudcancelacionpnat)                                                                                                    |                        | ×    | A             | 4     | *       |
|----------------|----------------------------------------------------------------------------------------------------|------------------------|------|---------------|-------|---------|
| i Solic        | El firmado electrónico será realizado por con númeri<br>identificación vyvvvv Una vez indique firmar el trámite, <b>ACEPTA</b> que está de acuerdo y con<br>contenido de los formularios, las solicitudes y los documentos que se anexan al trámite.Una vez firma<br>trámite, el sobre digital le llegará al correo | o de<br>oceel<br>do el |      |               |       |         |
| Aprec<br>de es | Los soportes que hacen parte del sobre digital serán los siguientes:<br>SOLICITUD DE CANCELACION- EXPEDIENTE #                                                                                                    |                        |      | a observación | de la | cancela |
| Iro. Rec       |                                                                                                    |                        |      |               |       |         |
| OGSZR          | 🖉 Firmar                                                                                                    | Cerra                  | ar 🦼 |               |       |         |
| 86577          | JAISON DAMIAN LABRADOR SUAREZ                                                                                                    |                        | OLUN | TARIA         |       |         |

11. A continuación, saldrá la información del trámite que está realizando, por favor **confirme si está de acuerdo**:

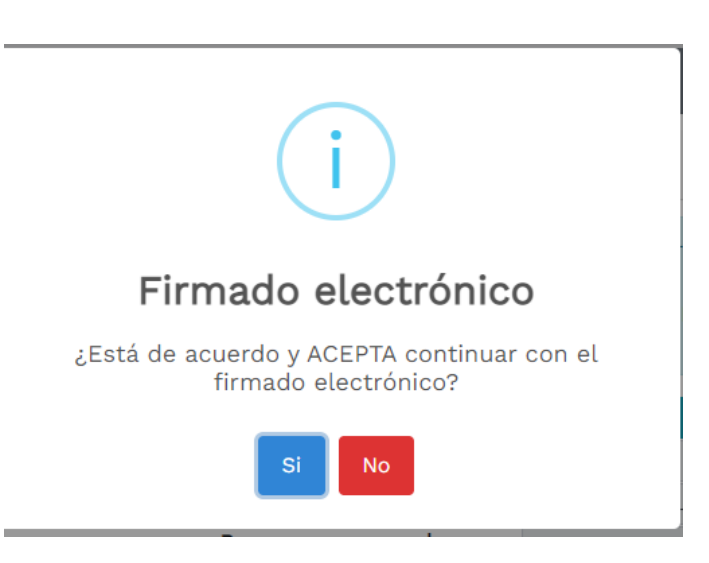

12. El sistema le muestra la información de firmado electrónico de manera satisfactoria. Al correo electrónico le debe llegar un enlace para que pueda descargar los soportes de la cancelación. De clic en continuar.

|                                                                                                    | :           |
|----------------------------------------------------------------------------------------------------|-------------|
| Firmado electrónico                                                                                                    |             |
| El trámite ha sido firmado electrónicamente de forma<br>satisfactoria.                                                                                                    | с<br>2<br>Г |
| Señor usuario, a su correo electrónico hemos enviado un<br>mensaje indicando que el proceso de firmado fue<br>satisfactorio y se incluye un enlace donde se puede<br>descargar el sobre electrónico con el contenido del trámite.<br>Le recomendamos que almacene dicha información dado<br>que se constituye en el soporte del proceso realizado. |             |
| Continuar                                                                                                    |             |

13. Ahora de clic en el botón de PAGO ELETRÓNICO

| 5. OPCIONES DISPONIE | BLES                |                       |  |
|----------------------|---------------------|-----------------------|--|
|                      | \$ Pago Electrónico | Obtener Sobre Digital |  |
|                      | G Ab                | andonar Trámite       |  |

14. El sistema mostrará la información grabada. Por favor confirme el proceso oprimiendo el botón **Continuar** 

| Pago no presencial                                                                                                    |
|----------------------------------------------------------------------------------------------------|
| CAMARA DE COMERCIO DE DUITAMA                                                                                                    |
| Apreciado usuario<br>Por favor indíque a continuación el número de recuperación asignado al trámite que desea usted pagar en forma no presencial. Recuerde que para<br>realizar pagos no presenciales, el trámite debió ser firmado electrónicamente. En caso contrario el sistema no permitirá continuar con el pago y<br>deberá hacerlo en forma presencial |
| * Número de recuperación                                                                                                    |
| KYDUDD                                                                                                    |
| Continuar                                                                                                    |

15. El siguiente mensaje informativo será de su interés léalo y después cierre la ventana.

| ×                                                                                                    |
|----------------------------------------------------------------------------------------------------|
| Apreciado cliente<br>De acuerdo con lo indicado en numeral 1.2.3 de la Circular 003 de 2019 expedida por la Superintendencia de Industria y Comercio, al matrícularse como comerciante,<br>matricular su empresa y sus establecimientos de comercio, usted tiene derecho a acceder a un conjunto de beneficios que la Cámara de Comercio ha dispuesto,<br>entre ellos (i) Podrá consultar y descargar la información que reposa en el Registro Mercantil de otros comerciantes que, como usted, hayan formalizado y renovado<br>la matricula mercantil en los términos previstos (a este beneficio se accederá a través de la página web del Registro Unico Empresarial y Social - RUES); (ii) Recibir<br>información sobre los programas que ofrece la Cámara de Comercio para el fortalecimiento empresarial, cursos virtuales o presenciales, capacitaciones y eventos; (iii)<br>Otros beneficios adicionales que la Cámara de Comercio ha diseñado para usted.<br>Para conocerlos por favor dirijase a nuestra página web |
| Cerrar                                                                                                    |

16. Si está de acuerdo con el trámite y la información digite los siguientes datos que le piden a continuación para la facturación electrónica.

Si está de acuerdo con la misma, por favor digite a continuación los datos del cliente. Sea muy exacto en la información a digitar pues el recibo de caja será expedido de acuerdo con estos datos.

| Por favor indique a | i continua<br>quien | ción los datos o<br>deberá expedi   | de la persona, na<br>irse la factura de   | tural o ju<br>venta | irídica, a nombre de                  |
|---------------------|---------------------|-------------------------------------|-------------------------------------------|---------------------|---------------------------------------|
| ★ Tipo de cliente   |                     | * Tipo identificación               |                                           | * Identific         | ación del cliente                     |
| Seleccione          | ~                   | Cédula de ciudada                   | nía (1) 👻                                 |                     |                                       |
|                     |                     |                                     |                                           | En caso de N        | ITS incluya el dígito de verificación |
|                     |                     | Datos de ubi                        | cación comercial                          |                     |                                       |
| k Dirección         |                     |                                     | * Municipio                               |                     | Código postal                         |
|                     |                     |                                     | DUITAMA (BOY)                             | v                   |                                       |
|                     |                     | Datos de ubicació<br>Duplique desde | in para notificación<br>datos comerciales |                     |                                       |
| Dirección           |                     |                                     | * Municipio                               |                     | Código postal                         |
|                     |                     |                                     | DUITAMA (BOY)                             | ~                   | 150461                                |

|                           | Datos para -                | contacto no presencial          |                                                 |  |
|---------------------------|-----------------------------|---------------------------------|-------------------------------------------------|--|
| Teléfono fijo             | Nro. Celular                | <b>≭</b> Pais                   | 🗰 Lenguaje                                      |  |
|                           |                             | Colombia                        | <ul> <li>✓ Español</li> </ul>                   |  |
|                           | Indique su corre            | eo electrónico y confirmelo     |                                                 |  |
| 🕇 Correo electrónico      |                             | \star Confirmación correo elect | $oldsymbol{st}$ Confirmación correo electrónico |  |
|                           |                             |                                 |                                                 |  |
|                           | Información d               | de tipo tributario y fiscal     |                                                 |  |
| 🕊 Código régimen          | lpha Responsabilidad fiscal | Código impuesto                 | Nombre impuesto                                 |  |
| No responsable de IVA 🛛 👻 | No responsable              | ✓ Seleccione                    | ~                                               |  |
|                           | Responsable tribu           | utario                          |                                                 |  |
|                           |                             |                                 |                                                 |  |

17. Para finalizar el trámite de cancelación, seleccione el medio de pago de su preferencia.

Recuerde que el proceso de cancelación virtual demora 3 días hábiles.

| Pagar con Sistema TuCompra                                                                                                    |                                                       |
|----------------------------------------------------------------------------------------------------|-------------------------------------------------------|
|                                                                                                    | rə.                                                   |
| La plataforma de pago TU COMPRA es una plataforma de pago utilizada por la Cámara de Comerc<br>de Tarjetas de Crédito y/o debitando su cuenta de ahorros o corriente. | o que permite el pago en forma segura haciendo uso    |
| Si usted lo desea imprima el volante de pago en bancos y diríjase a cualquiera de las entidad                                                                         | es financieras o corresponsales bancarios con los que |
| tenemos convenio de recaudo, como son: Banco Davivienda, Bancolombia, Puntos Baloto, Pu<br>Volante pago en bancos<br>y corresponsales bancarios                       | ntos de recaudo PUNI UKED.                            |
|                                                                                                    |                                                       |
| O si lo prefiere acérquese a cualquiera de nuestras oficinas a realizar el pago del servicio ado<br>Pago en cualquiera<br>de nuestras oficinas                        | uirido.                                               |
|                                                                                                    |                                                       |

Esperamos que la información aportada sea de gran ayuda, de igual manera lo invitamos a que continúe utilizando los canales virtuales de la Entidad, a través de la página web: <u>https://ccduitama.org.co/</u>

Así mismo, lo invitamos a seguir nuestras redes sociales:

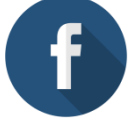

https://www.facebook.com/CamaraDeComercioDeDuitama

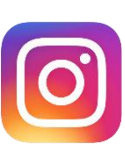

https://www.instagram.com/camaradecomerciodeduitama

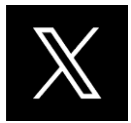

https://x.com/camaraduitama